1988 ワンタイムパスワードに関するとても重要なことが書かれています。初めてご利用になる際は、必ずお読みください。

# ワンタイムパスワード PassLogic の使い方

## ○ワンタイムパスワードとは

タテ4列・ヨコ12行の合計48個の数字から構成される乱数表の「場所」をパスワードとして登録し、登録した「場所」から抽出した数字でログインを行います。

乱数表は、ログインページを開くたびにランダムな数字を新規に取得します。したがって、ログイン毎に違う数字を入力することなります。これを一度きりしか使えないパスワード、すなわち「ワンタイムパスワード」と呼びます。

ワンタイムパスワードは、一度きりしか使うことができないため、パスワードを第三者に盗まれたとしても、盗んだパスワードでログインすることはできません。

## [POINT]

- 1. ワンタイムパスワードとは、「場所」を覚えるパスワードである。
- 2. ワンタイムパスワードでは、パスワードがログイン毎に変わる。
- 3. ログイン毎にパスワードは変わるが、数字を抽出するための「場所」はいつも同じ。

### 数字を抽出する「場所」は利用者が自由に設定できます。

■ タテ・ヨコ・ナナメはもちろん、どのような方向にも設定可能です。

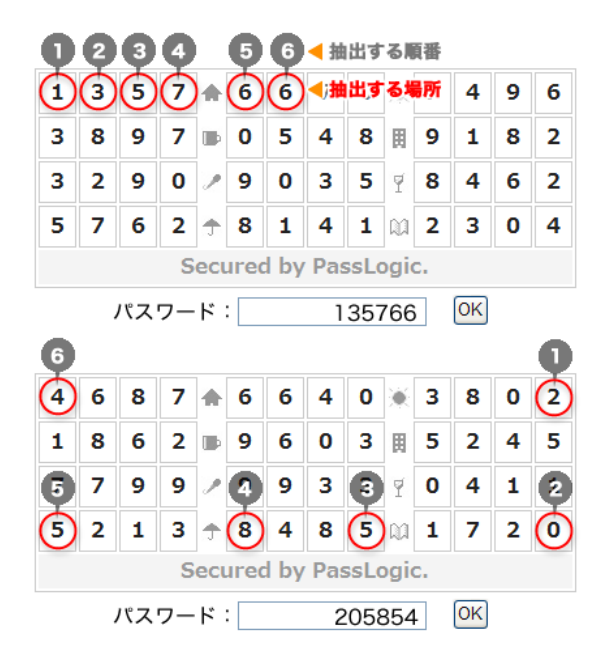

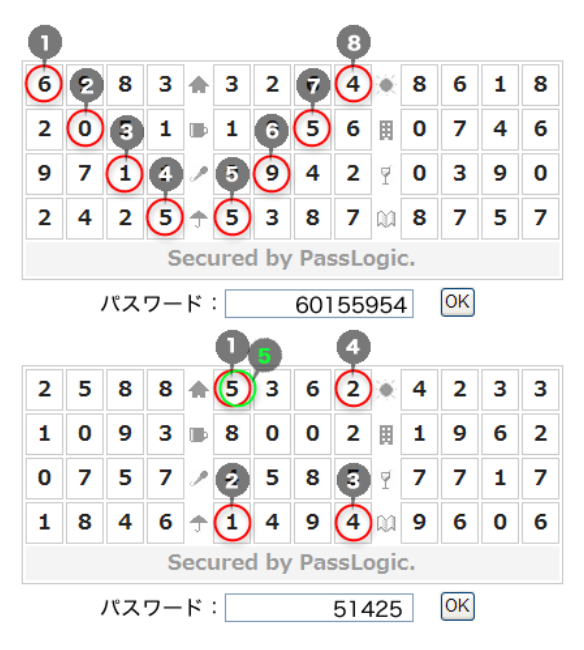

※ 同じ場所を複数回設定することもできます

## ○場所の設定方法

#### ▼ Step1

設定したい場所にある数字を、設定したい順に抽出し、[次へ]ボタン をクリックします。ここでは、1番目[1]→2番目[8]→3番目[5]→4番目 [3]→5番目[6]→6番目[8]→7番目[7]→8番目[7]の順番でパスワード を設定するものと仮定します。

| スワード変更                                                                |   |
|-----------------------------------------------------------------------|---|
| 22月時 2月入力 3確認 4発了                                                     |   |
| 設定したい位置に表示されている数字を入力して                                                |   |
| ださい。                                                                  |   |
| 6 7 * 4 7 7 * 2 8 5                                                   | 4 |
| 8 3 3 6 6 7 6 8 2 3 3                                                 | 3 |
| 2 5 6 / 6 8 0 4 9 7 9                                                 | 3 |
| 6 1 3 + 6 5 9 2 1 2 9 3                                               | 8 |
| Secured by PassLogic.                                                 |   |
| 18536877 OK                                                           |   |
| E                                                                     |   |
|                                                                       |   |
| 6 1 (3) ↑ (6) 5 9 2 (2) 2 9 3<br>Secured by PassLogic.<br>18536877 0K |   |

## ▼ Step3

STEP.1ならびにSTEP.2で設定したのと同じ場所の数字を同じ順番に 抽出して入力し、[次へ]ボタンをクリックします。下記の例では、1番目 [9]→2番目[5]→3番目[1]→4番目[2]→5番目[2]→6番目[0]→7番目 [9]→8番目[3]の順番で入力します。

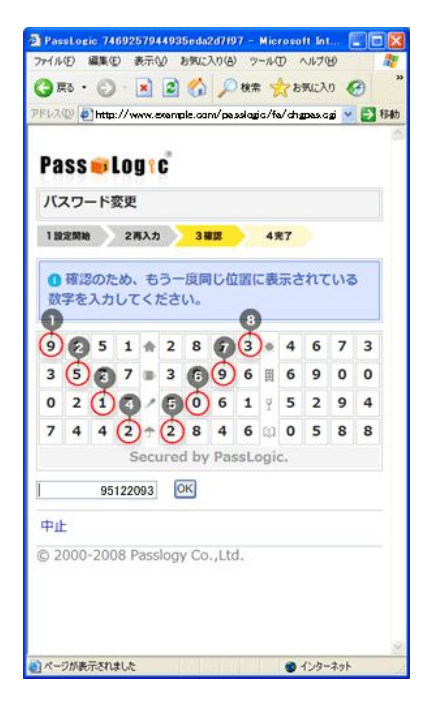

#### ▼ Step2

STEP.1で設定したのと同じ場所の数字を同じ順番に抽出して入力 し、[次へ]ボタンをクリックします。下記の例では、1番目[2]→2番目 [6]→3番目[2]→4番目[7]→5番目[5]→6番目[4]→7番目[5]→8番 目[0]の順番で入力します。

|                   | ~     |       |       |     |     |    |    |    |   |
|-------------------|-------|-------|-------|-----|-----|----|----|----|---|
| 設定開始 2再入力 3確認 4完7 |       |       |       |     |     |    |    |    |   |
| もう一度              | 同じ位置  | に表示   | ict 1 | τι  | 13  | 数字 | を入 | カレ |   |
| ください。             | 8     |       |       | 8   | )   |    |    |    |   |
| Ø 3               | 6 🚓 🗧 | 2 3   | 9     | 6   | )+  | 5  | 2  | 1  | 5 |
| 60                | 9 📾 🗄 | 1 6   | 5     | 2   | 囲   | 7  | 8  | 5  | 1 |
| 1 2               | 0/0   |       | ) 7   | 8   | Ŷ   | 6  | 4  | 7  | 2 |
| 0 0 (             | 2+(   | 6     | 2     | 0   | 0,1 | 9  | 0  | 0  | 7 |
|                   | Secur | ed by | Pas   | sLo | ogi |    |    |    |   |
| 262               | 75450 | OK    |       |     |     |    |    |    |   |
| -                 |       |       |       |     |     |    |    |    |   |

## ▼ Step4

「パスワードの変更が完了しました。」

と表示されれば、パスワードの変更手続きは完了です。次回のログ イン時からは、ここで設定した場所と順番でログインできるようになり ます。

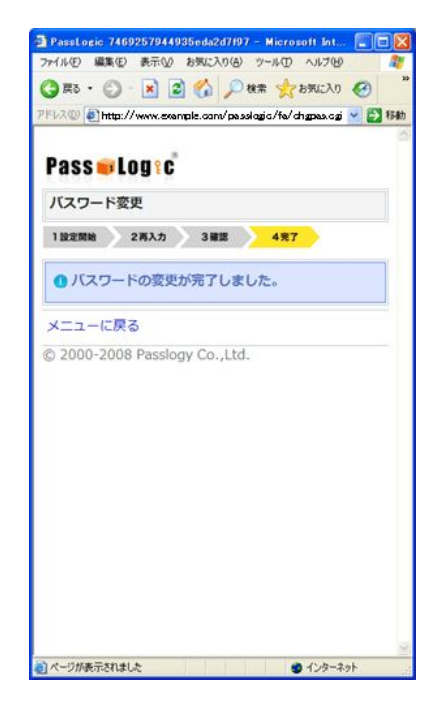